### User guide for the Database of experts and institutions on Article 19 of the WHO FCTC

#### 1. How to register

a) Click at the following link: <u>https://extranet.who.int/fctcapps/fctcapps/fctc/who-fctc-databases/article19experts</u>

The following webpage will be displayed.

Click the "Register" link available in the second row in red color.

| <b>^</b>                               |                                                                                                    | Search Q Log in |
|----------------------------------------|----------------------------------------------------------------------------------------------------|-----------------|
|                                        |                                                                                                    |                 |
| Coordination Platforms / Access Denied |                                                                                                    |                 |
| If you don't have a                    | You are not authorized to access this page.<br>an account, please click here to Register   If you have an account, please click here | to Login        |
| Contact us                             |                                                                                                    | (f) (X) (D)     |
| Privacy Policy                         |                                                                                                    | © 2022 FCTC     |

- b) Complete the registration form as shown below and click the button "Create new account".
  - Party-designated contact persons for the Database (person who has rights to add/update data related to experts and institutions) must select "Experts database for Article 19 contact person for the database" from the list "Systems for which access is required".
  - Users (persons with rights to view the Database, upon request) will be able to select the option "Experts database for Article 19 view only access".
  - Approval of registration requests:
    - Party-designated contact persons: will be approved by the Convention Secretariat.
    - Users in view mode: a) will be first reviewed by the respective Party-designated contact person; and b) will be approved by the Convention Secretariat.

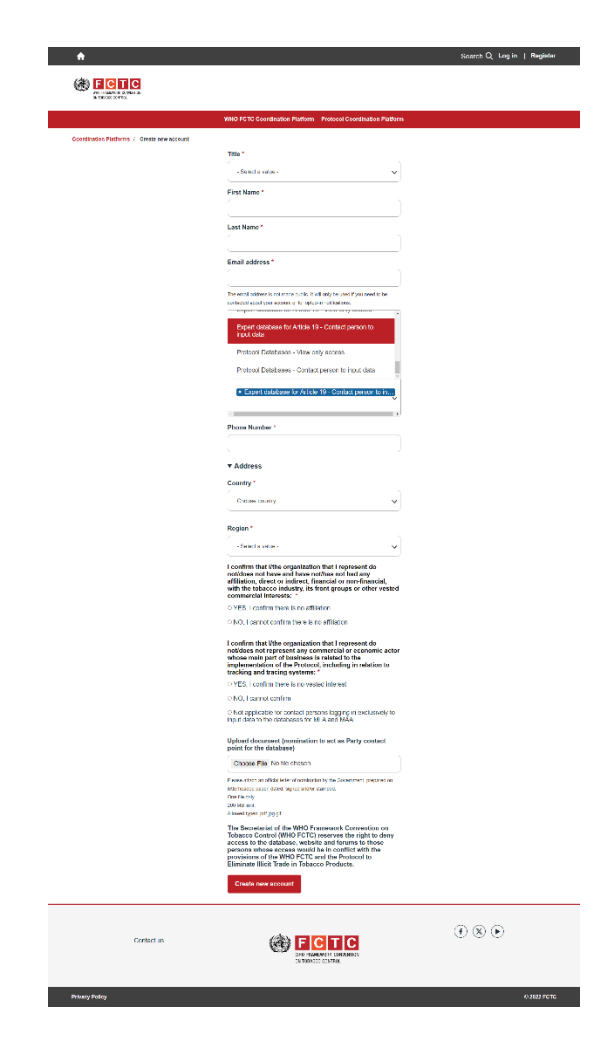

## 2. How to access the Database of experts and institutions for implementation on Article 19 of the WHO FCTC

- a) Click at the below link to access the Database: https://extranet.who.int/fctcapps/fctc/who-fctc-databases/article19experts
- b) Click "**Login**" from the top right corner using your registered account. Once you are logged in, you don't need to log in again unless you log out.

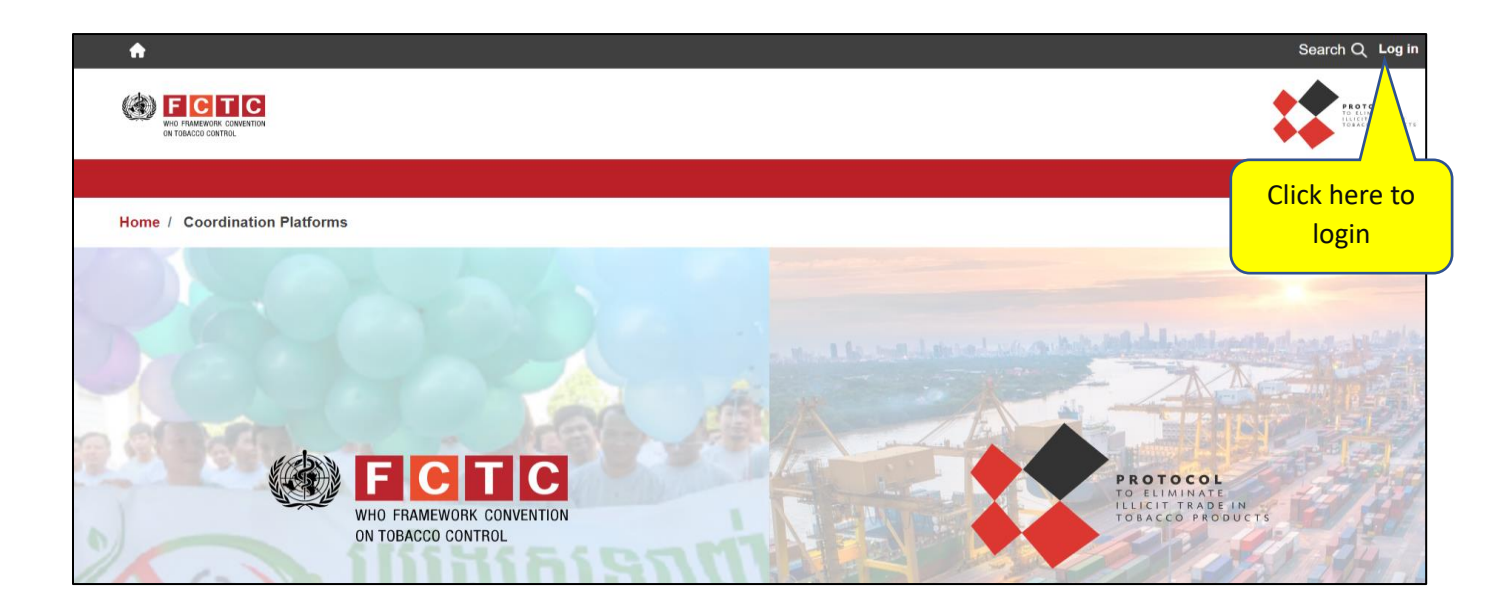

### 3. How to view all experts in the Database

a) The list of experts appears as shown in the image below:

| ■ Manage ★ Shortcuts                                                                        | encora admin                                                                                                    | Freedo detabaro energial                                                                                                    | Bernel (ex eres                                                                                                    | Bendennung                                                                                | Second Delalars                                                                                                    |                                                                                               | 4                                                        |
|---------------------------------------------------------------------------------------------|----------------------------------------------------------------------------------------------------|----------------------------------------------------------------------------------------------------|----------------------------------------------------------------------------------------------------|-------------------------------------------------------------------------------------------|----------------------------------------------------------------------------------------------------|-----------------------------------------------------------------------------------------------|----------------------------------------------------------|
| Appl<br>conseccention                                                                       | rove pending users * Experible                                                                                                    | Experts database approval                                                                                                    | Request for acces                                                                                                   | Review user                                                                               | requests "Expert Database                                                                                                 | Search Q Log                                                                                  | gout Add New +                                           |
|                                                                                             |                                                                                                    |                                                                                                    |                                                                                                    |                                                                                           |                                                                                                    |                                                                                               |                                                          |
| WHO FRAMEWORK<br>ON TOBACCO CONT                                                            |                                                                                                    |                                                                                                    |                                                                                                    |                                                                                           |                                                                                                    |                                                                                               |                                                          |
| Annou                                                                                       | ncement board Request/o                                                                                                    | ffer assistance Databases                                                                                                    | ■ ✓ Implementation                                                                                                  | ipdates Knowle                                                                            | dge Hubs Resources P                                                                                                    | ublications Discussion                                                                        | n forum                                                  |
| Coordination Platfor                                                                        | ms / WHO FCTC Coordination                                                                                                    | on Platform / Database of e                                                                                                    | xperts and institutions                                                                                             | for Article 19                                                                            |                                                                                                    |                                                                                               |                                                          |
|                                                                                             |                                                                                                    | Database o                                                                                                    | f experts                                                                                                    | and in                                                                                    | stitutions                                                                                                    |                                                                                               |                                                          |
| f                                                                                           | or impleme                                                                                                    | ntation of A                                                                                                    | Article 19                                                                                                    | (Liabil                                                                                   | ity) of the V                                                                                                    | VHO FCTO                                                                                      | 2                                                        |
| Database of                                                                                 | experts and institutions that                                                                                                    | t can provide Parties, upor                                                                                                    | n request, with techr                                                                                               | ical assistance re                                                                        | elated to tobacco industry                                                                                                | liability, in accordance                                                                      | with decisions                                           |
|                                                                                             |                                                                                                    | F                                                                                                    | FCTC/COP7(11) and F                                                                                                 | CTC/COP8(18)                                                                              |                                                                                                    |                                                                                               |                                                          |
| Click 'Expert'<br>tab to view all                                                           |                                                                                                    |                                                                                                    |                                                                                                    | -                                                                                         |                                                                                                    |                                                                                               |                                                          |
| experts                                                                                     |                                                                                                    |                                                                                                    | L.                                                                                                    | Add nominatio                                                                             | on/recommendation                                                                                                    | View/Modify my                                                                                | submissions                                              |
| Expert                                                                                      | Institution                                                                                                    |                                                                                                    |                                                                                                    |                                                                                           |                                                                                                    |                                                                                               |                                                          |
| Nomin                                                                                       | ating Party region                                                                                                    | Iominating Party                                                                                                    | Country of ex                                                                                                    | pert                                                                                      | Search keyword                                                                                                    | 0                                                                                             | D                                                        |
| - Ar                                                                                        | ıy. V                                                                                                    | - Any -                                                                                                    | • Any •                                                                                                    | ~                                                                                         |                                                                                                    | C Export                                                                                      | E.*                                                      |
| Expert name                                                                                 | Institution                                                                                                    | Function Cour                                                                                                    | ntry Area of e                                                                                                    | xpertise                                                                                  |                                                                                                    |                                                                                               | View<br>details                                          |
| Mr. test<br>expert                                                                          | test institution                                                                                                    | test In<br>function                                                                                                    | dia Civil liat<br>(crimina                                                                                          | ility (tobacco co<br>l and/or civil)                                                      | ontrol), Developing legis                                                                                                 | lation on liability                                                                           | View                                                     |
| Disclaimer:                                                                                 |                                                                                                    |                                                                                                    |                                                                                                    |                                                                                           |                                                                                                    |                                                                                               |                                                          |
| The information cont<br>intended purpose. Its                                               | ained in the database of experts<br>s intended purpose is to provide                                                                                   | or institutions is only for the us<br>information for assistance of the                                                                        | e of the Parties to the W<br>e Parties, at the request                                                              | HO FCTC. This info<br>of the Parties.                                                     | rmation is not meant for distribu                                                                                         | tion, publishing or use in an                                                                 | y way other than its                                     |
| The designations em<br>status of any country<br>endorsed or recomm<br>without warranty of a | ployed and the material in this d<br>, territory, city or area or of its au<br>rended by the Secretariat in prefi<br>my kind, either express or implie | atabase do not imply the expre-<br>thorities, or concerning the deli<br>erence to others of a similar nat<br>d, and its use does not entail ar | ssion of any opinion whi<br>mitation of its frontiers o<br>lure that are not mention<br>ny financial support, incli | tsoever on the part<br>boundaries. The m<br>ed. The information<br>iding in-kind, from th | of the Secretariat of the WHO F<br>ention of specific experts and/o<br>contained in the database of ex<br>re Secretariat. | CTC and of the Protocols c<br>r institutions does not imply<br>parts and/or institutions is b | oncerning the legal<br>that they are<br>eing distributed |
| For any queries/ tech                                                                       | hnical issues, please contact fctc                                                                                                    | secretariat@who.int (with the s                                                                                                    | ubject line "Experts Date                                                                                           | base on Article 19 o                                                                      | f the WHO FCTC").                                                                                                    |                                                                                               |                                                          |
|                                                                                             |                                                                                                    |                                                                                                    |                                                                                                    |                                                                                           |                                                                                                    |                                                                                               |                                                          |
|                                                                                             |                                                                                                    |                                                                                                    |                                                                                                    |                                                                                           |                                                                                                    |                                                                                               |                                                          |
|                                                                                             | Contact us                                                                                                    |                                                                                                    | WHO FRAMEWIN                                                                                                    |                                                                                           |                                                                                                    | 000                                                                                           |                                                          |
|                                                                                             |                                                                                                    |                                                                                                    | W 1084010 0                                                                                                    |                                                                                           |                                                                                                    |                                                                                               |                                                          |
| Privacy Policy                                                                              |                                                                                                    |                                                                                                    |                                                                                                    |                                                                                           |                                                                                                    |                                                                                               | © 2022 FCTC                                              |

b) The list of institutions can be accessed similarly, as the relevant section.

# 4. How to add a nomination for an expert or institution (by the Party-designated contact person)

a) As shown in the image, click "Add nomination/recommendation" to add an expert or institution.

| ≡ Manage ★ Sh                                                                                                    | ortcuts 👤 encora admin                                                                                                    |                                                                                                    |                                                                                                    |                                                                                                    |                                                                                                    |                                                                                                    |                                                                |                                                                                                  |                                                                             |    |
|----------------------------------------------------------------------------------------------------|----------------------------------------------------------------------------------------------------|----------------------------------------------------------------------------------------------------|----------------------------------------------------------------------------------------------------|----------------------------------------------------------------------------------------------------|----------------------------------------------------------------------------------------------------|----------------------------------------------------------------------------------------------------|----------------------------------------------------------------|--------------------------------------------------------------------------------------------------|-----------------------------------------------------------------------------|----|
| ( FCTC                                                                                                    | Approve pending users - ExpertDB                                                                                                    | Experts database app                                                                                                    | roval Rec                                                                                                    | quest for access                                                                                                    | Review user req                                                                                                    | uests -Expert Database                                                                                                    |                                                                |                                                                                                  |                                                                             | +- |
| •••••••••                                                                                                    |                                                                                                    |                                                                                                    |                                                                                                    |                                                                                                    |                                                                                                    |                                                                                                    | s                                                              | iearch Q Log                                                                                     | out Add New +                                                               |    |
| WHO FR<br>UNIO TOP                                                                                                    | CTC<br>MENNORY CONVENTION<br>CCD CONTROL                                                                                                    |                                                                                                    |                                                                                                    |                                                                                                    |                                                                                                    |                                                                                                    |                                                                |                                                                                                  |                                                                             |    |
|                                                                                                    | Announcement board Request/o                                                                                                    | offer assistance Data                                                                                                    | bases ∽ Imp                                                                                                    | lementation updat                                                                                                    | tes Knowledge                                                                                                    | Hubs Resources                                                                                                    | Publicatio                                                     | ons Discussion                                                                                   | forum                                                                       |    |
| Coordination                                                                                                    | Platforms / WHO FCTC Coordinati                                                                                                    | ion Platform / Databas                                                                                                    | e of experts ar                                                                                                    | nd institutions for A                                                                                                    | rticle 19                                                                                                    |                                                                                                    |                                                                |                                                                                                  |                                                                             |    |
|                                                                                                    | for impleme                                                                                                    | Database<br>entation o                                                                                                    | e of ex<br>of Artic                                                                                                    | cperts a<br>cle 19 (l                                                                                                    | nd inst<br>Liability                                                                                                    | titutions<br>y) of the                                                                                                    | WH                                                             | О FCTC                                                                                           | ;                                                                           |    |
| Databa                                                                                                    | se of experts and institutions tha                                                                                                    | at can provide Parties                                                                                                    | , upon reques                                                                                                    | st, with technical a                                                                                                    | assistance relate                                                                                                    | ed to tobacco indust                                                                                                    | ry liability,                                                  | in accordance v                                                                                  | ith decisions                                                               |    |
|                                                                                                    |                                                                                                    |                                                                                                    | FCTC/CC                                                                                                    | OP7(11) and FCTC                                                                                                    | /COP8(18)                                                                                                    |                                                                                                    |                                                                |                                                                                                  |                                                                             |    |
|                                                                                                    |                                                                                                    |                                                                                                    |                                                                                                    |                                                                                                    |                                                                                                    |                                                                                                    |                                                                |                                                                                                  |                                                                             |    |
|                                                                                                    |                                                                                                    |                                                                                                    |                                                                                                    | + Add                                                                                                    | nomination/r                                                                                                    | ecommendation                                                                                                    | Vie                                                            | w/Modify my s                                                                                    | ubmissions                                                                  |    |
| Expert                                                                                                    | Institution                                                                                                    |                                                                                                    |                                                                                                    | Ω                                                                                                    | Click to add expert                                                                                                    | nomination                                                                                                    |                                                                |                                                                                                  |                                                                             |    |
| Filter                                                                                                    | lominating Party region                                                                                                    | Nominating Party                                                                                                    | Co                                                                                                    | ountry of expert                                                                                                    | Se                                                                                                    | arch keyword                                                                                                    |                                                                |                                                                                                  |                                                                             |    |
| $\bigcirc \Rightarrow$                                                                                                    | - Any - 🗸 🗸 🗸                                                                                                    | - Any -                                                                                                    | $\sim$                                                                                                    | - Any -                                                                                                    | $\sim$                                                                                                    |                                                                                                    | Q                                                              | Export                                                                                           | E)                                                                          |    |
| Expert n                                                                                                    | ame Institution                                                                                                    | Function                                                                                                    | Country                                                                                                    | Area of exper                                                                                                    | tise                                                                                                    |                                                                                                    |                                                                |                                                                                                  | View<br>details                                                             |    |
| Mr. test<br>expert                                                                                                    | test institution                                                                                                    | test<br>function                                                                                                    | India                                                                                                    | Civil liability<br>(criminal and                                                                                                    | (tobacco contr<br>I/or civil)                                                                                                    | ol), Developing leg                                                                                                    | islation o                                                     | on liability                                                                                     | View                                                                        |    |
| Disclaimer<br>The informati<br>interded pury<br>The designat<br>status of any<br>endorsed or<br>without warra<br>For any queri | ,<br>contained in the database of experts<br>one. Its intended purpose is to provide<br>one employed and the material in this<br>accommended by the Scretariat in prel<br>accommended by the Scretariat in prel<br>accommended by the Scretariat in prel<br>accommended by the scretariat in prel<br>accommended by the scretariat in prel<br>scretariation of a scretariation of the scretariation<br>accommended by the scretariation of the scretariation<br>accommendation of the scretariation of the scretariation<br>accommendation of the scretariation of the scretariation<br>accommendation of the scretariation of the scretariation<br>accommendation of the scretariation of the scretariation of the<br>accommendation of the scretariation of the scretariation of the<br>scretariation of the scretariation of the scretariation of the<br>scretariation of the scretariation of the scretariation of the<br>scretariation of the scretariation of the scretariation of the<br>scretariation of the scretariation of the scretariation of the<br>scretariation of the scretariation of the scretariation of the<br>scretariation of the scretariation of the scretariation of the<br>scretariation of the scretariation of the scretariation of the<br>scretariation of the scretariation of the scretariation of the<br>scretariation of the scretariation of the scretariation of the<br>scretariation of the scretariation of the scretariation of the scretariation of the<br>scretariation of the scretariation of the scretaria | s or institutions is only for<br>information for essistance<br>database do not imply the<br>database do not imply the<br>thorities, or concerning the<br>ference to others of a sim<br>ed, and its use does not e<br>csecretariat@who.int (with | the use of the P<br>e of the Parties,<br>expression of a<br>e delimitation o<br>lar nature that a<br>ntail any financia<br>ntail any financia<br>the subject line | Parties to the WHO F<br>at the request of the<br>my opinion whatsoe<br>of its frontiers or bour<br>are not mentioned. Ti<br>al support, including<br>e "Experts Database | CTC. This informati<br>Parties.<br>er on the part of thi<br>Indaries. The mention<br>he information contr<br>in-kind, from the Se<br>on Article 19 of the | ion is not meant for distr<br>e Secretariat of the WHH<br>n of specific experts an<br>ained in the database of<br>cretariat.<br>WHO FCTC'). | ibution, pub<br>O FCTC and<br>d/or institutii<br>( experts and | lishing or use in any<br>I of the Protocols oc<br>Ins does not imply t<br>Vor institutions is bu | way other than its<br>ncerning the legal<br>hat they are<br>ing distributed |    |
|                                                                                                    | Contact us                                                                                                    |                                                                                                    | Ø                                                                                                    | WHO FRAMEWORK CON<br>ON TOBACCO CONTROL                                                                                                    | <b>C</b><br>VENTON                                                                                                    |                                                                                                    | (1                                                             |                                                                                                  |                                                                             |    |
| Privacy Policy                                                                                                    | ,                                                                                                    |                                                                                                    |                                                                                                    |                                                                                                    | _                                                                                                    |                                                                                                    |                                                                |                                                                                                  | © 2022 FCTC                                                                 |    |
|                                                                                                    |                                                                                                    |                                                                                                    |                                                                                                    |                                                                                                    |                                                                                                    |                                                                                                    |                                                                |                                                                                                  |                                                                             |    |

b) The checklist as shown in the image below will be displayed. Select "Check all" boxes and click "Next."

| ≡Mar  | nage 🍯                                          | 🖌 Shortcuts 🔄 👖 encora admin                                                                                                    |                                                                                                    |                                                                                                    |                                                                                                    |                                                                                                    |             |
|-------|-------------------------------------------------|----------------------------------------------------------------------------------------------------|----------------------------------------------------------------------------------------------------|----------------------------------------------------------------------------------------------------|----------------------------------------------------------------------------------------------------|----------------------------------------------------------------------------------------------------|-------------|
| (d) 🖬 | CTC                                             | Approve pending users • Ex                                                                                                    | periDB Experts database approval                                                                                                    | Request for access                                                                                                    | Review user requests +Expert Database                                                                                                    |                                                                                                    | 1-          |
|       | A                                               |                                                                                                    |                                                                                                    |                                                                                                    |                                                                                                    | Search Q Log out Add Ner                                                                                                    | w +         |
|       | ٢                                               | FOR THE CONTROL                                                                                                    |                                                                                                    |                                                                                                    |                                                                                                    |                                                                                                    |             |
|       |                                                 | Announcement board Re                                                                                                    | quest/offer assistance Databases                                                                                                    | <ul> <li>Implementation upda</li> </ul>                                                                                                    | tes Knowledge Hubs Resources F                                                                                                    | ublications Discussion forum                                                                                                    |             |
|       | Coordin<br>/ Data                               | ation Platforms / WHO FCTC Da<br>abase of experts and institutions for                                                                                                    | tabases / Database of experts and in<br>or implementation of Article 19 (Liabili                                                                                                    | Istitutions for Article 19<br>by) of the WHO FCTC                                                                                                    |                                                                                                    |                                                                                                    |             |
| View  | Test                                            | Results Delete Revi                                                                                                    | sions                                                                                                    |                                                                                                    |                                                                                                    |                                                                                                    |             |
|       | Dat                                             | abase of experts                                                                                                    | and institutions for                                                                                                    | r implementat                                                                                                    | ion of Article 19 (Liab                                                                                                    | ility) of the WHO FCT                                                                                                    | 0           |
|       |                                                 |                                                                                                    | Parties are invited to app                                                                                                    | ly the below criteria w                                                                                                    | hen submitting their nominations                                                                                                    |                                                                                                    |             |
|       |                                                 | Click at 'Check all' to                                                                                                    | o select all                                                                                                    |                                                                                                    |                                                                                                    |                                                                                                    |             |
|       | Ch                                              | ock all                                                                                                    |                                                                                                    |                                                                                                    |                                                                                                    |                                                                                                    |             |
|       |                                                 | (1) The expert / institution h                                                                                                    | nas the ability to provide Partie                                                                                                    | s with technical assist                                                                                                    | ance related to tobacco industry li                                                                                                    | ability                                                                                                    |             |
|       |                                                 | (2) The expert / institution h                                                                                                    | nas the capacity and readiness                                                                                                    | to respond to the Pa                                                                                                    | rties' requests for the provision of t                                                                                                    | echnical assistance                                                                                                    |             |
|       |                                                 | (3) The expert / institution I                                                                                                    | has expertise and experience r                                                                                                    | elevant to tobacco liti                                                                                                    | gation / liability (including, but not l                                                                                                    | imited to, scientific expertise)                                                                                                    |             |
|       |                                                 | (4) The competence of the<br>relevant, at regional and in                                                                                                    | expert / institution in the area of ternational levels                                                                                                    | of tobacco industry lia                                                                                                    | bility is established and generally r                                                                                                    | ecognized, at national and, as                                                                                                    |             |
|       |                                                 | (5) The expert / institution e                                                                                                    | enjoys the highest reputation fo                                                                                                    | r fairness and integrit                                                                                                    | У                                                                                                    |                                                                                                    |             |
|       |                                                 | (6) The expert / institution i<br>declaration form is to be at                                                                                                    | s not affiliated with the tobacco<br>tached to the nomination).                                                                                                    | industry and its front                                                                                                    | groups, nor has vested commerci                                                                                                    | al interests as appropriate (a                                                                                                    |             |
|       | ©<br>Ne                                         | ext                                                                                                    |                                                                                                    |                                                                                                    |                                                                                                    |                                                                                                    |             |
|       | Disclai<br>The infor                            | mer:<br>mation contained in the database of                                                                                                    | experts or institutions is only for the use                                                                                                    | of the Parties to the WHO FO                                                                                                    | CTC. This information is not meant for distribut                                                                                                    | ion, publishing or use in any way other than its                                                                                                    |             |
|       | The desi<br>status of<br>or recom<br>of any kit | purpose. Its intended purpose is to p<br>gnations employed and the material<br>any country, territory, city or area or<br>imended by the Secretariat in prefere<br>nd, either express or implied, and its | rovide information for assistance of the I<br>in this detabase do not imply the express<br>of its authorities, or concerning the delim<br>ince to others of a similar nature that are<br>use does not entail any financial support. | "arties, at the request of the<br>ion of any opinion whatsoew<br>tation of its frontiers or boun<br>not mentioned. The informat<br>including in-kind, from the S | Parties.<br>ar on the part of the Secretariat of the WHO F<br>deries. The mention of specific experts and/or<br>ion contained in the database of experts and/<br>iecretariat. | CTC and of the Protocols concerning the legal<br>institutions does not imply that they are endors<br>r institutions is being distributed without warraw | sed'<br>nty |
|       | For any o                                       | queries/ technical issues, please con                                                                                                    | tact fctcsecretariat@who.int (with the sub                                                                                                    | ject line "Experts Database i                                                                                                    | on Article 19 of the WHO FCTC').                                                                                                    |                                                                                                    |             |
|       |                                                 |                                                                                                    |                                                                                                    |                                                                                                    |                                                                                                    |                                                                                                    |             |
|       |                                                 |                                                                                                    |                                                                                                    |                                                                                                    | 3.6%                                                                                                    |                                                                                                    |             |
|       |                                                 | Contact us                                                                                                    |                                                                                                    | WHO FRAMEWORK COM<br>ON TOBACCO CONTROL                                                                                                    | C                                                                                                    |                                                                                                    |             |
|       | Privacy                                         | Policy                                                                                                    |                                                                                                    |                                                                                                    |                                                                                                    | © 2022 F                                                                                                    | сте         |
|       |                                                 |                                                                                                    |                                                                                                    |                                                                                                    |                                                                                                    |                                                                                                    |             |

c) From the page as displayed at the image below, select the adequate option for the type of entry that you wish to make: expert or institution.

| $\equiv$ Manage | ★ Shortcuts 👤 encora admin                                              |                               |                                         |                          |                |              |                  |    |
|-----------------|-------------------------------------------------------------------------|-------------------------------|-----------------------------------------|--------------------------|----------------|--------------|------------------|----|
|                 | Approve pending users - ExpertDB                                        | Experts database approval     | Request for access                      | Review user requests -E  | xpert Database |              |                  | ++ |
| Ø               | WHO FRAMEWORK CONVENTION<br>ON TORACCO CONTROL                          |                               |                                         |                          |                |              |                  |    |
|                 | Announcement board Request/o                                            | ffer assistance Databases     | <ul> <li>Implementation upda</li> </ul> | tes Knowledge Hubs       | Resources      | Publications | Discussion forum |    |
| Coo<br>View Te  | rdination Platforms / WHO FCTC Database<br>est Results Delete Revisions | S / Database of experts and i | nstitutions for Article 19              | Nominated expert details | 5              |              |                  |    |
|                 |                                                                         | Non                           | ninated expe                            | t details                |                |              |                  |    |
| l               | Kerk Back to dashboard                                                  |                               |                                         |                          |                |              |                  |    |
|                 | Select type of nomina                                                   | ation                         |                                         |                          |                |              |                  |    |
|                 | Select<br>'Expert'<br>option Expert                                     | Institution                   |                                         |                          |                |              |                  |    |
|                 | Title *                                                                 | - Select -                    | ~                                       |                          |                |              |                  |    |

d) Complete the data in the form, as displayed in the images below. Please attach the required files and check the required boxes to submit the declaration of interest.

### Expert nomination

| Amountement is                                                                                                    | sard Reques                                                                                                    | Coffer ausilatarese Databasaa v Irophe                                                                                                    | mentation updates - Knowledge Huba                                                                                                    | Resources Publications Discussion forum                                                                                                    |
|----------------------------------------------------------------------------------------------------|----------------------------------------------------------------------------------------------------|----------------------------------------------------------------------------------------------------|----------------------------------------------------------------------------------------------------|----------------------------------------------------------------------------------------------------|
| Results Doloto                                                                                                    | PCTC Detabas                                                                                                    | ses / Database of experts and institutions                                                                                                    | for Article 19 / Nominated expert detail                                                                                                    | ,                                                                                                    |
| Reading Doors                                                                                                    |                                                                                                    | Mominat                                                                                                    | ad avmant dataila                                                                                                    |                                                                                                    |
|                                                                                                    |                                                                                                    | Nominau                                                                                                    | eu expert details                                                                                                    |                                                                                                    |
| Back to dashboar                                                                                                    |                                                                                                    |                                                                                                    |                                                                                                    |                                                                                                    |
| Select typ                                                                                                    | e of nomin                                                                                                    | halion                                                                                                    |                                                                                                    |                                                                                                    |
| Experies                                                                                                    | n (                                                                                                    | institution                                                                                                    |                                                                                                    |                                                                                                    |
| Title '                                                                                                    |                                                                                                    | Dr. ·                                                                                                    | ×                                                                                                    |                                                                                                    |
| First name *                                                                                                    |                                                                                                    | Test Light Box                                                                                                    | Last name *                                                                                                    | Test Burdien                                                                                                    |
|                                                                                                    |                                                                                                    |                                                                                                    |                                                                                                    | Criminal lability (tobacco co                                                                                                    |
| Country *                                                                                                    |                                                                                                    | Amotia                                                                                                    | <ul> <li>Area(s) of expertise *</li> </ul>                                                                                                    | <ul> <li>Civil liability (labarcco control)</li> </ul>                                                                                                    |
| Talephone n                                                                                                    | umber *                                                                                                    | +01-00887/0825                                                                                                    | Email eddress *                                                                                                    | testespenuser@who int                                                                                                    |
| Address                                                                                                    |                                                                                                    | test address                                                                                                    |                                                                                                    |                                                                                                    |
| Attach docu<br>Piesse rote t<br>Document by                                                                                                    | ments (Optic<br>Jul the atlact<br>ype 💿                                                                                                    | eed documents will be accessible to dat                                                                                                    | latase users                                                                                                    | v                                                                                                    |
| () Gelect F                                                                                                    | The to Upload                                                                                                    |                                                                                                    |                                                                                                    |                                                                                                    |
| Number                                                                                                    | Dod                                                                                                    | ument title                                                                                                    | Document type                                                                                                    | Action                                                                                                    |
| 1                                                                                                    | samp                                                                                                    | ple_2.pdf                                                                                                    | Curriculum Vitae (CV)                                                                                                    | G                                                                                                    |
| i declare t<br>other ther<br>further its                                                                                                    | that Landron t<br>Interests, no<br>that Landron t<br>Industry or en-<br>that Landron P<br>obacco Indus<br>In is to be unc                                                                                                    | he organization(s) which I am represent<br>writered drain, court-mendated payme<br>I have live within the past five years.<br>I have live within the past five years<br>wetty working to further the interacts of<br>the organization(s) which I am represen-<br>tion of the organization (s) which I am represen-<br>tion of the organization (s) which I am represen-<br>tion of the organization (s) which of the re-<br>terior of the organization of the organization of the<br>endowed as not including a public office                                                                                                    | Ing dolices not receive any direct or<br>nits, or estimates from the totacoo<br>ting annies, not and haveshas not been<br>of the tobacco industry;<br>tinggamis not allituated withordiosicos<br>terests, (40/77); the nation of protein<br>holder's interactioned? the tobacco<br>ritery).                                                                                                    | e indirect Invarical assistance, funding,<br>inclusing, or any with evolving to<br>employee in the parallities years by the<br>inst have a professional realisticity<br>whom initiation and the<br>initiation of the second of the<br>minimum of the nonumation of the |
| <ul> <li>I declare i<br/>toaeco II</li> <li>I declare i<br/>with the ti<br/>paragraph<br/>implement</li> <li>I declare i<br/>institution</li> <li>If you are un</li> </ul>                                                                                                    | ting public for<br>that the above<br>which I repre-<br>table to chec                                                                                                    | and parties will respect to tradicate or<br>a information is true to the base of my la<br>sent may be rejected or revoked if the<br>k any of the above boxes, please exp                                                                                                    | nowege and understand that my no<br>information is inaccurate.<br>plain below :                                                                                                    |                                                                                                    |
| I doctare     tobaco II     tobaco II     doctare     whither     participation     implement     I doctare     imstbution     If you are un     Nominatin                                                                                                    | ning public hi<br>that the abov<br>histrich Liseon<br>hable to check                                                                                                    | ann junces were registed in adautout op<br>en ormanition is into the basic on page<br>event mer de rejected or newclerd if the<br>ek any of the above boxes, please exp<br>stalls                                                                                                    | nowloga aro understant met ny n<br>riformátion is incourale.<br>plain balow :                                                                                                    |                                                                                                    |
| I destare<br>soacce in<br>valactare<br>with the 5<br>outropicat<br>mpionen<br>i destare<br>i destare<br>indipitaton<br>If your are un<br>Norminating<br>Nominating                                                                                                    | ning public hi<br>manihi lason<br>nable to chico<br>ng Party de<br>Party                                                                                                    | talls<br>talls<br>talls<br>talls<br>talls<br>India                                                                                                    | novelage aro understand met my or<br>riformation in invocutate.                                                                                                    | SEAR                                                                                                    |
| I destare to be accessed on the second of the second of the second | ning public hr<br>maritha abov<br>schioli l seon<br>nable to chec<br>ng Party de<br>Party<br>n Party                                                                                                    | an public der region a local con<br>monthal is all un las set of vigu<br>ner it mit an vieward or model of the<br>weat mit a vieward or model of the<br>karry of the above boxes, please or<br>tails<br>hala<br>[ha]a<br>[ha]a                                                                                                    | Constant of a constraint to an iny of a constraint of the iny of a constraint of a linear feet of the constraint of the constraint of the                                                                                                    | 56AR<br>9 November 2025                                                                                                    |
| <ul> <li>I destance</li> <li>I destance</li></ul>                                                                                                    | hing public hi<br>than the above<br>princhel region<br>table to check<br>hig Party de<br>Party<br>n Party<br>contained in the<br>president of the<br>president of the to<br>president of the to<br>president of the to<br>president of the to<br>president of the to<br>president of the to<br>president of the to<br>president of the to<br>president of the to<br>president of the to<br>president of the to<br>president of the top<br>president of the top president of the top<br>president of the top president of the top<br>president of the top president of the top<br>president of the top president of the top president of the<br>top president of the top president of the top president of the<br>top president of the top president of the top president of the<br>top president of the top president of the top president of the top president of the top president of the top president of the top president of the top president of the top president of top president of top presid | a merculan kan ku ya ku ang wang ku ya ku ang ku ya ku ang wang ku ya ku ya ku | Region:<br>Region:<br>Noninstain data<br>Noninstain data<br>Nonin | 5244                                                                                                    |

#### Institution nomination

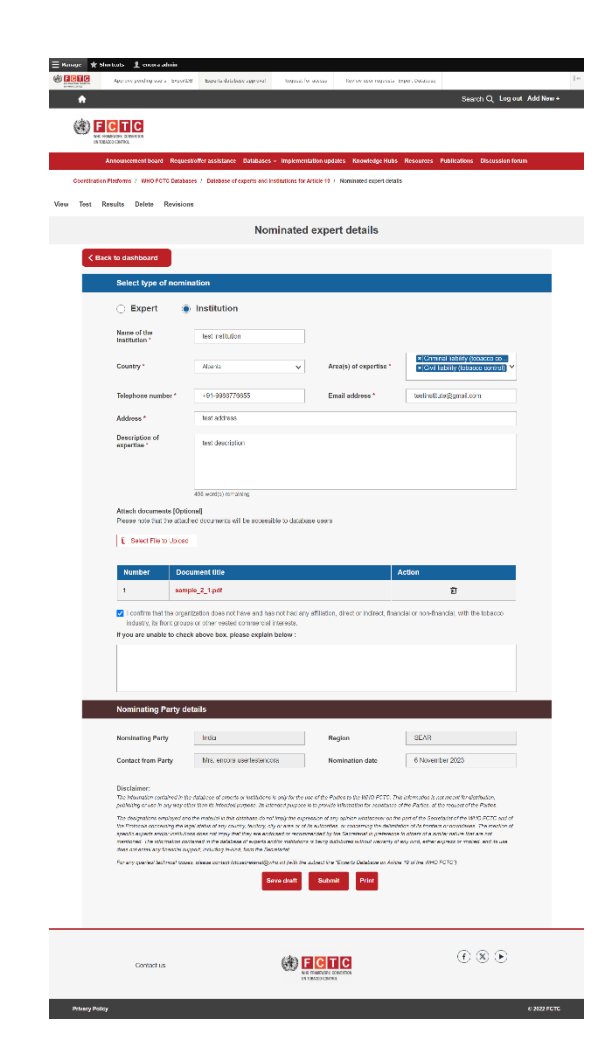

e) Click "Submit".

f) The Convention Secretariat will review the nomination and approve it to be published in the Database, as appropriate.

### 5. How to update / modify a nomination (by the Party-designated contact person)

a) From the list of experts, click "View/Modify my submissions".

All the submissions made by the Party contact person will be listed.

| FCTC                                                                                                    |                                                                                                    |                                                                                                    |                                                                                                    |                                                                                                    |                                                                                                    |                                                                                  |
|----------------------------------------------------------------------------------------------------|----------------------------------------------------------------------------------------------------|----------------------------------------------------------------------------------------------------|----------------------------------------------------------------------------------------------------|----------------------------------------------------------------------------------------------------|----------------------------------------------------------------------------------------------------|----------------------------------------------------------------------------------|
| ALCOMPANY DESIGNATION                                                                                                    | view user requests -Expert Databa                                                                                                    | ise                                                                                                    |                                                                                                    |                                                                                                    |                                                                                                    | 1.                                                                               |
| A                                                                                                    |                                                                                                    |                                                                                                    |                                                                                                    |                                                                                                    | Search Q Log                                                                                                    | out Add New +                                                                    |
| WHO FRAMEWORK<br>ON TOBACCO CON                                                                                                    |                                                                                                    |                                                                                                    |                                                                                                    |                                                                                                    |                                                                                                    |                                                                                  |
| Annou                                                                                                    | uncement board Request/of                                                                                                    | ffer assistance Da                                                                                                    | tabases ~ Imj                                                                                                    | lementation updates Knowledge Hubs Resources Publi                                                                                                    | cations Discussion f                                                                                                    | orum                                                                             |
| Coordination Platfo                                                                                                    | mms / WHO FCTC Coordinatio                                                                                                    | on Platform / Datab                                                                                                    | ase of experts a                                                                                                    | nd institutions for Article 19                                                                                                    |                                                                                                    |                                                                                  |
| ſ                                                                                                    | ا<br>for impleme                                                                                                    | Databas<br>ntation (                                                                                                    | e of ex<br>of Arti                                                                                                    | operts and institutions<br>cle 19 (Liability) of the W                                                                                                    | НО FCTC                                                                                                    |                                                                                  |
| Database of                                                                                                    | experts and institutions that                                                                                                    | t can provide Partie                                                                                                    | s, upon reque                                                                                                    | at, with technical assistance related to tobacco industry liab                                                                                                    | ility, in accordance wit                                                                                                    | h decisions                                                                      |
|                                                                                                    | ·                                                                                                    |                                                                                                    | FCTC/C                                                                                                    | OP7(11) and FCTC/COP8(18)                                                                                                    | Click to view/r<br>submissions                                                                                                    | modify your                                                                      |
|                                                                                                    |                                                                                                    |                                                                                                    |                                                                                                    |                                                                                                    | $\sim$                                                                                                    |                                                                                  |
|                                                                                                    |                                                                                                    |                                                                                                    |                                                                                                    | + Add nomination/recommendation                                                                                                    | View/Modify my su                                                                                                    | Ibmissions                                                                       |
| Expert                                                                                                    | Institution                                                                                                    |                                                                                                    |                                                                                                    |                                                                                                    |                                                                                                    |                                                                                  |
| Nomir                                                                                                    | nating Party region N                                                                                                    | lominating Party                                                                                                    | с                                                                                                    | ountry of expert Search keyword                                                                                                    |                                                                                                    |                                                                                  |
| - A                                                                                                    | ny · · · · ·                                                                                                    | - Any -                                                                                                    | $\sim$                                                                                                    | - Any - V Q                                                                                                    | Export                                                                                                    | Ē                                                                                |
|                                                                                                    |                                                                                                    |                                                                                                    |                                                                                                    |                                                                                                    |                                                                                                    | Mour                                                                             |
| Expert name                                                                                                    | Institution                                                                                                    | Function                                                                                                    | Country                                                                                                    | Area of expertise                                                                                                    |                                                                                                    | details                                                                          |
|                                                                                                    | test institution                                                                                                    | test                                                                                                    | India                                                                                                    | Civil liability (tobacco control), Developing legislati                                                                                                    | on on liability                                                                                                    |                                                                                  |
| Mr. test<br>expert                                                                                                    |                                                                                                    | idifiction                                                                                                    |                                                                                                    | (criminal and/or civil)                                                                                                    | ,                                                                                                    | View                                                                             |
| Mr. test<br>expert                                                                                                    |                                                                                                    | lancton                                                                                                    |                                                                                                    | (criminai and/or civii)                                                                                                    | ,                                                                                                    | View                                                                             |
| Mr. test<br>expert<br>Disclaimer:<br>The information con<br>intended purpose. It                                                                                                    | tained in the database of experts<br>ts intended purpose is to provide i                                                                                                    | or institutions is only fo                                                                                                    | or the use of the i                                                                                                    | (criminal and/or civii)<br>arties to the WHO FCTC. This information is not meant for distribution,<br>at the request of the Parties.                                                                                                    | publishing or use in any v                                                                                                    | View                                                                             |
| Mr. test<br>expert<br>Disclaimer:<br>The information con<br>intended purpose. It<br>The designations en<br>status of any country<br>endorsed or recorm<br>without warranty of                                                                                                    | Italined in the database of experts<br>to intended purpose is to provide it<br>mployed and the material in this d<br>y, territory, city or area or of its au<br>mended by the Sacretariat in prefe                                                                                                    | or institutions is only fo<br>information for assisten<br>latabase do not imply th<br>thorities, or concerning<br>vence to others of a si<br>1, and its use does not                                                                         | or the use of the i<br>ce of the Parties<br>ne expression of<br>the delimitation<br>milar nature that<br>entail any finance                                       | criminal and/or civily<br>larties to the WHO FCTC. This information is not meant for distribution<br>at the request of the Parties.<br>ny opinion whatsoever on the part of the Secretariat of the WHO FCTT<br>if fortheir or boundaries. The mention of specific exports and/or ins<br>re not mentioned. The information contained in the distabase of expand<br>a support, including in-Jund, from the Secretariat.                                                         | publishing or use in any v<br>and of the Protocols con<br>titutions does not imply the<br>end/or institutions is beir                    | View<br>vay other than its<br>cerning the legal<br>at they are<br>g distributed  |
| Mr. test<br>expert<br>Disclaimer:<br>The information con<br>intended purpose. It<br>The designations en<br>atatus of any county<br>endorsed or recom<br>without warranty of a<br>For any queries/ tec                                                                                                    | tained in the database of experts<br>to intended purpose is to provide it<br>regloyed and the material in this<br>y, territory, city or area or of its au<br>mended by the Sacretariat in prefe<br>area yichi, either express or implec-<br>thnical issues, please contact fetc:                                          | or institutions is only fo<br>information for essisten<br>istabase do not imply th<br>thorities, or concerning<br>vrence to others of a si<br>1, and its use does not<br>secretariat@who.int (w                                              | or the use of the l<br>ice of the Parties<br>the expression of<br>the delimitation<br>mlar nature that<br>entail any financ<br>ith the subject fin                | erriminal and/or civily<br>arries to the WHO FCTC. This information is not meant for distribution<br>at the request of the Parlea.<br>The fordiers or boundaries. The mention of specific experts and/or rise<br>in a not mentioned. The information contained in the distase of expert<br>a support, including wind, form the Secretariate.<br>* Experts Database on Article 19 of the WHO FCTC').                                                                           | publishing or use in any +<br>2 and of the Protocols con-<br>titutions does not imply thi<br>s and/or institutions is beir               | View<br>way other than its<br>cerning the legal<br>at they are<br>g distributed  |
| Mr. test<br>expert<br>Disclaimer:<br>The information con<br>Intended purpose. It<br>The designations en<br>status of any county<br>endorsed or recomm<br>without warranty of a<br>For any queries/ tec                                                                                                    | tained in the database of argents<br>to intended purpose in to provide i<br>to provide and the material in this data<br>y, tendrop, city or area or of its au<br>y, tendrop, city or area or of its au<br>ended by the Sacratal in prefer<br>any kind, either express or implice<br>thrnical issues, please contect foto: | or institutions is only fo<br>information for essister<br>latabase do not imply fit<br>horities, or concerning<br>wence to others of a si<br>d, and its use does not<br>secretariat@who.int (w                                               | or the use of the<br>ce of the Parties<br>e expression of<br>the delimitation<br>the delimitation<br>than rature that<br>entail any financ<br>ith the subject lin | criminal ancore civily<br>tarties to the VHO FCTC. This information is not meant for distribution,<br>at the request of the Parties.<br>In popion whatcover on the part of the Secretariat of the WHO FCT<br>if is frontier or boundaries. The mention of specific exports and/or in<br>re or mentioned. The information contained in the database of experi-<br>al support, including in-kind, from the Secretariat.<br>"Experts Database on Article 19 of the WHO FCTC").   | publishing or use in any +<br>2 and of the Protocola con<br>futions does not imply th<br>and/or institutions is beir                     | View<br>way offer than its<br>cerning the legal<br>at they are<br>og distributed |
| Mr. test<br>pepter<br>Disclaimer:<br>The information caprose. It<br>intended purpose. It<br>of the designations en<br>status of any courty<br>endorsed or recomp<br>without warranty of<br>For any queries/tec                                                                                                    | tained in the database of experts<br>ta intended purpose in to provide i<br>the standed purpose in to provide i<br>ty, temitory, city or area or of its au<br>ty, temitory, city or area or of its au<br>theode by the Socratal in prefer<br>any kind, either express or implies<br>thnical issues, please context lifts  | or institutions is only for<br>information for easisten<br>atabase do not imply it<br>atabase do not imply it<br>horhite, or concerning<br>sence to others of a<br>d, and its use doe not<br>d, and its use doe not<br>secretanit@who int (w | or the use of the I<br>ce of the Parties<br>the expression of<br>the delimitation<br>milar nature that<br>entail any financ<br>ith the subject lin                | criminal ancore civily<br>taries to the WHO FCTC. This information is not meant for distribution<br>at the request of the Parties.<br>my opinion whatsoever on the part of the Secretariat of the WHO FCTC<br>if the fordiers or boundaries. The mention of specific exports and/or ins<br>are on mentioned. The information contained in the database of export<br>at support, including in-kind, from the Secretariat.                                                      | publishing or use in any v<br>2 and of the Protocols can<br>2 and/on does not imply the<br>2 and/or institutions is bein                 | View<br>way other than its<br>coming the legal<br>it they are<br>a distributed   |
| Mr. test<br>perfections of the second second se | tained in the database of experts<br>to intended purpose in to provide is<br>to provide and the material in this d<br>ty, territory, city or area or of its au<br>or provide by the Secretarial in prefer<br>any kind, either express or implies<br>thinical issues, please contact facts                                 | or institutions is only for<br>information for easister<br>thorates, or comenting<br>therates, or comenting<br>rence to othere a fea<br>that is use othere a fea<br>and its use does not<br>secretariet@who.int (w                           | or the use of the<br>ce of the Parties<br>re expression of<br>the delimitation<br>milar nature that<br>ential any finance<br>the subject lin                      | Criminal and/or CMI)<br>tarties to the WHO FCTC. This information is not meent for distribution<br>at the request of the Parties.<br>ny opinion whatsoever on the part of the Secretariat of the WHO FCTC<br>if it fording or boundaries. The mention of geolfic exports and/or ins<br>re on mentional The information contained in the database of export<br>al support, including in-kind, from the Secretariat.<br>* Experts Database on Article 19 of the WHO FCTC).      | publishing or use in any u<br>2 and al the Protocols con<br>titutions does not imply th<br>a endlor institutions is bein<br>(f) (X) (b)  | View                                                                             |
| Mr. test<br>pactage<br>Disclamer:<br>The information con-<br>tistended purpose II:<br>The designations can<br>status of any con-<br>status of any con-<br>without warranty of i<br>For any queries/tec                                                                                                    | tained in the database of experts<br>to interfolde purpose is to provide i<br>mployed and the material in this d<br>ty, territory, city or area or of ta au<br>or the second by the Sacchard in prove<br>any kind, either express or implies<br>thrnical issues, please contact fatc                                      | or institutions is only for<br>information for assistan-<br>intermation for assistan-<br>itablesse do not imply th<br>thorities, or concerning<br>whence to others of a si<br>d, and its use does not<br>secretanist@who.int (w              | In the use of the ice of the Parties<br>ice expression of<br>the delimitation<br>milar nature that<br>entail any finance<br>ith the subject in                    | CERTININAL ANCORE CHIL)<br>Writes to the WHO FCTC. This information is not meant for distribution<br>at the request of the Parties.<br>my opinion whatavever on the part of the Secretariat of the WHO FCTC<br>fill forders ar boundaries. The mention of specific exports and/or insi<br>not contending of the information contained in the database of export<br>a support, including in-kind, from the Secretariati.<br>* Exports Database on Article 19 of the WHO FCTC). | publishing or use in any o<br>2 and of the Protocols con<br>titutions does not imply the<br>a endor institutions is being<br>(f) (x) (b) | View                                                                             |

b) Click "Modify" in the last column for the required record. Edit required details.

| Manage                                                                                          | Shortcuts 👖 encora admin                                                                                                    |                       |               |                                                    |                                                        |                   |                    |                                |
|-------------------------------------------------------------------------------------------------|----------------------------------------------------------------------------------------------------|-----------------------|---------------|----------------------------------------------------|--------------------------------------------------------|-------------------|--------------------|--------------------------------|
|                                                                                                 | Approve pending users - Expe                                                                                                    | rtDB Experts datab    | oase approval | Request for access                                 | Review user requests -Expert Dat                       | tabase            |                    | 1                              |
| ÷                                                                                               |                                                                                                    |                       |               |                                                    |                                                        | s                 | iearch Q Log ou    | t Add New +                    |
| ٢                                                                                               | FCTCC                                                                                                    |                       |               |                                                    |                                                        |                   |                    |                                |
|                                                                                                 | Announcement board Requ                                                                                                    | iest/offer assistance | • Databases ~ | Implementation upd                                 | lates Knowledge Hubs Resou                             | rces Publicatio   | ons Discussion for | ım                             |
| Coordina                                                                                        | tion Platforms / WHO FCTC Coor                                                                                                    | dination Platform /   | WHO FCTC Data | bases / Database of                                | experts and institutions for Article 1                 | 9                 |                    |                                |
|                                                                                                 |                                                                                                    |                       | M             | / submis                                           | sions                                                  |                   |                    |                                |
|                                                                                                 |                                                                                                    |                       | 1413          | y subiiiis                                         | 310113                                                 |                   |                    |                                |
| < Ва                                                                                            | ick to dashboard                                                                                                    |                       |               |                                                    |                                                        |                   |                    |                                |
|                                                                                                 |                                                                                                    |                       |               |                                                    |                                                        |                   |                    |                                |
| Ехр                                                                                             | ert Institution                                                                                                    |                       |               |                                                    |                                                        |                   |                    |                                |
|                                                                                                 |                                                                                                    |                       |               |                                                    |                                                        |                   | 10                 | $\sim$                         |
|                                                                                                 |                                                                                                    |                       |               |                                                    |                                                        |                   |                    |                                |
| Expername                                                                                       | rt Institution                                                                                                    | Function              | Country       | Area of expertis                                   | e                                                      | Current<br>status | Last modified      | Actions                        |
| Mr.t<br>expe                                                                                    | est test institution                                                                                                    | test<br>function      | India         | Civil liability (to<br>legislation on li<br>civil) | bacco control), Developing<br>ability (criminal and/or | Published         | 6 November<br>2023 | View<br>Modify Click<br>'Modif |
| Disclai<br>The infor<br>intended<br>The desi<br>status of<br>endorsec<br>without w<br>For any i | Disclaimer:<br>The information contained in the database of experts or institutions is only for the use of the Parties to the WHO FCTC. This information is not meant for distribution, publishing or use in any way other than its<br>intended purpose. Its intended purpose is to provide information for assistance of the Parties, at the request of the Parties.<br>The designations employed and the material in this database do not imply the expression of any opinion whatsoever on the part of the Secretariat of the WHO FCTC and of the Protocols concerning the legal<br>status of any country tentrop: ofly or are or of its authorities or concerning the dedimitation of the forther on to materiar. The mention of specific experts and/or institutions does not intropy that they are<br>endorsed or recommended by the Secretarial in preference to others of a similar nature that are not mentioned. The information contained in the database of experts and/or institutions is being distributed<br>without warranty of any kind, either express or implied, and its use does not entail any financial support, including in-kind, from the Secretariat.<br>For any queries' lechnical issues, please contact fictose-retariat@who.int (with the subject line "Experts Database on Article 19 of the WHO FCTC"). |                       |               |                                                    |                                                        |                   |                    |                                |
|                                                                                                 | Contact us                                                                                                    |                       |               |                                                    | CINE CINE                                              | ſ                 |                    |                                |
| Privacy P                                                                                       | olicy                                                                                                    |                       |               |                                                    |                                                        |                   |                    | © 2022 FCTC                    |

c) The modified record will be submitted for approval by the Convention Secretariat and, upon approval, will be published in the Database.